## オンライン健康観察について

休校期間中、自主登校をしない児童は、Google の Meet を使って毎日オンラインで健康観察 を行います。学年によって開始時刻が異なりますので、ご注意ください。

| 1・2年生・・・ 8:15~ |  |
|----------------|--|
| 3・4年生・・・ 9:30~ |  |
| 5・6年生・・・10:30~ |  |

~Google Meetを使ったオンライン健康観察のやり方~

- 1 Chromebookを開くと自動で電源が入ります。
- 2 メールアドレスの6ケタの数字を入れます。→次へをクリック
- 3 パスワードの8ケタの数字を入れます。→次へをクリック

| Google                               | Google       |
|--------------------------------------|--------------|
| 「Chromebook」へのログイン                   | 月1日 月童名      |
|                                      |              |
| メールアドレスまたは電話番号<br>123456  のnoda ed 1 | in 12345678  |
| (10000.001)p<br>メールアドレスを忘れた場合        |              |
|                                      | パスワードをお忘れの場合 |
|                                      |              |
|                                      |              |

- 4「Google Playのアプリとサービス」→「もっと見る」「同意する」をクリックします。
- 5 デスクトップの画面の下のクラスルームのアイコン(緑の黒板に、白い人のマーク) をクリックします。
- 6 自分のクラスをクリックします。

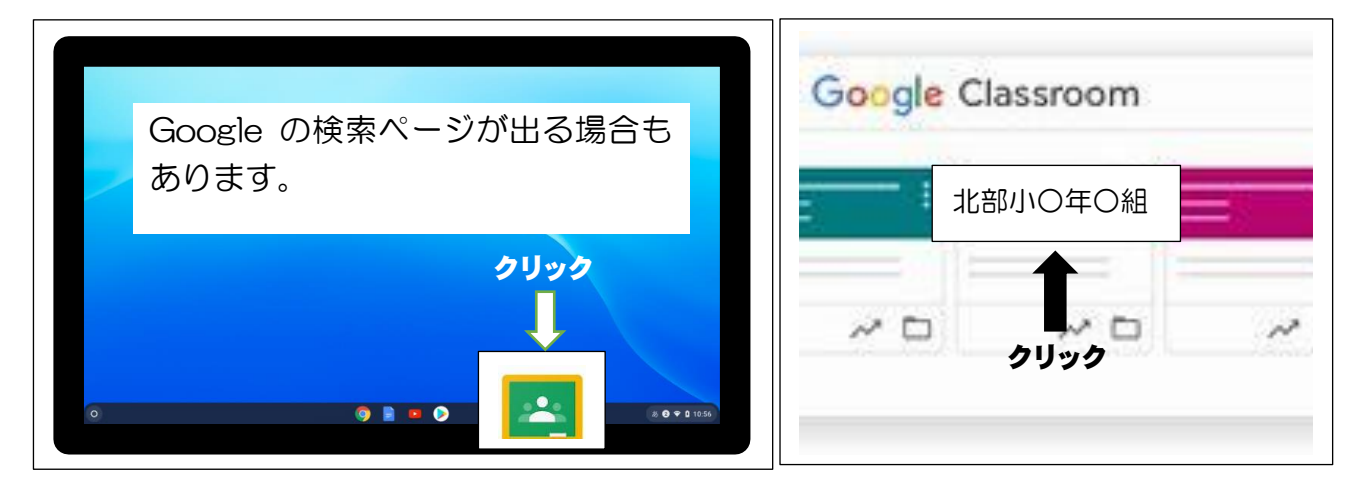

7 GoogleMeetのURL (Meetリンク)をクリックします。

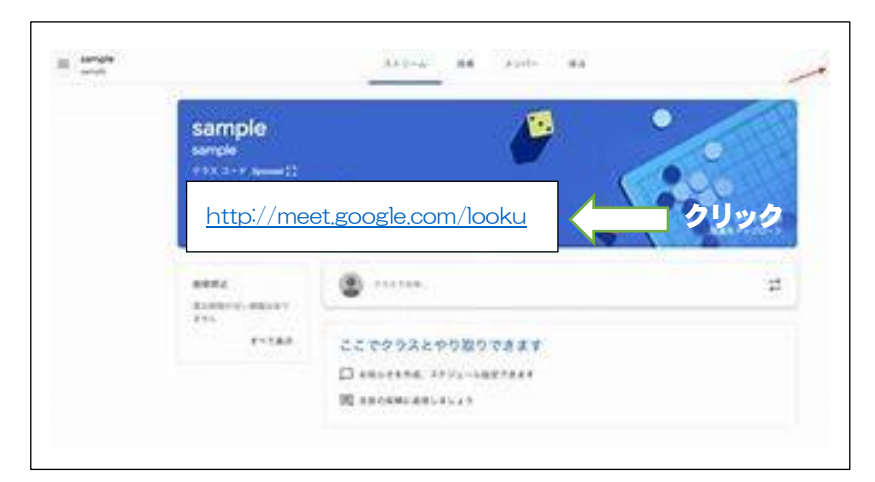

8 カメラとマイクのマークをクリックしてオフにしてから「今すぐ参加」をクリックします。

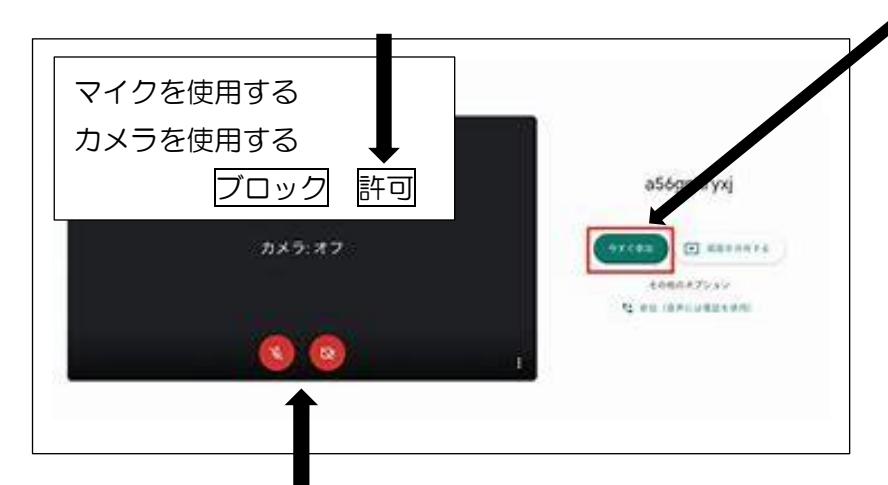

- 9 カメラのマークをクリックしてオンにします。
- 10 担任の先生に名前を呼ばれたら、マイクをオンにして返事をしましょう。

※連続して3日以上登校しないお子さんで、オンラインによる健康観察もできない場合は、担 任が電話ないし家庭訪問をさせていただきますので、ご了承ください。